\*\*Dilili/TECH/scripts/pantins/create ribbon.py\*\* \\ \\ - Une fenêtre avec du code va s'ouvrir, 2 lignes nous intéressent : - \*\*ROT SECTIONS = 5 \*\* < wrap lo>correspond au nombre de contrôleurs.</wrap> - \*\*BONE NAME = 'Ruban.1' \*\* < wrap lo>qu'on peut renommer Ruban droit et/ou |}}</WRAP> - En "Edit Mode" \*\*sélectionner\*\* la ou les plaque(s) des rubans. - Appuyer sur \*\*M\*\* Sélectionner le ruban en "Object Mode". - "Shift S" et choisir \*\*Cursor to Selected\*\*. \\ \\ \\ \\ \\ \\ \\ \\ \\ Mode'', dans la propriété de l'armature. {{:onglet armature.png ?nolink&30|}} - Sélectionner l'onglet Envelope. - Et se mettre en X-Ray. \\ \\ \\ \\ \\ \\ - Puis aller dans la propriété de l'objet. right round box 20%> {{ :rig ruban placement bones.gif?150 |}}</WRAP> - En "Object Mode", déplacer l'os tout en haut du ruban. - En "Edit Mode", déplacer l'extrémité de l'os, pour rejoindre le bas du ruban <wrap lo>(voir gif)</wrap>.// // // // - En "Edit Mode", dans la fenêtre Properties (Touche "N"). - \*\*Changer l'enveloppe\*\* à 0. - \*\*Réduire\*\* ou \*\*augmenter\*\* le radius de \*\*Head\*\* et le \*\*Tail\*\* en fonction du ruban. \\ \\ \\ \\ \\ \\ \\ - Toujours en "Edit Mode", appuyer sur "W" et choisir \*\*Sudivide\*\*. - Répéter l'opération au moins 3 à 4 fois <wrap lo>(tout dépend de la taille du \*\*lancer le script\*\* en cliquant sur "Run Script" <wrap lo>(dans la fenêtre de script)</wrap>. - 3 bones/contrôleurs vont apparaître un peu au pif (comme dit Damien :-P). - Les replacer en "Edit les rubans et le pantin soient réunis.</wrap> \\ \\ \\ \\ \\ \\ \\ \\ \\ - En ''Object Mode'', \*\*sélectionner\*\* l'armature du \*\*ruban\*\* et celle du \*\*pantin\*\* et faire "Ctrl J", pour \*\*joindre la nouvelle armature dans l'ancienne\*\* (celle du pantin). \\ \\ \\ \\ \\ \\ \\ \\ \\ - En "Pose Mode" \*\*sélectionner toute la chaîne de bones du ruban\*\* (Touche L) et \*\*les mettre dans ce layer\*\*{{ ::rig ruban bones layers.png?linkonly $(\leftarrow)$ }.  $(\leftarrow)$  - Puis \*\*sélectionner les 2 layers\*\* {{ ::rig\_ruban\_parent\_bones.png?linkonly|(←)}}. - En "Edit Mode" \*\*sélectionner\*\* le \*\*bones de la \*\*sélectionner tous\*\* les \*\*rubans\_sections\*\*. - "Clic droit" → Select. - \*\*Sélectionner\*\* l'armature en "Object Mode". - \*\*Appuyer\*\* sur "Shift Ctrl G" et \*\*sélectionner\*\* l'armature du pantin. \\ \\ \\ \\ \\ \\ \\ \\ Retourner dans le calque avec les bones du ruban. - Les sélectionner en "Object Mode". - Aller dans l'onglet Material et faire \*\*New\*\*. - Renommer Material par Ruban droit/gauche. - Cocher Shadeless.  $|| || || || || - En ''Object Mode'', sélectionner tous les bones, puis Ctrl + L <math>\rightarrow$  Material (désormais, les bones ont tous les matérials Ruban\_droit/gauche. \\ \\ \\ \\ \\ \\ \\ \\ - Enfin, toujours dans l'onglet Material, cliquer sur le rectangle en dessous de Diffuse et sélectionner la couleur gu'on souhaite appliquer. \\ \\ // // // //

From: https://les-fees-speciales.coop/wiki/ - **Les Fées Spéciales** 

Permanent link: https://les-fees-speciales.coop/wiki/pantin:faq\_riggerdesrubans

Last update: 2017/12/08 11:04

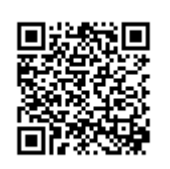